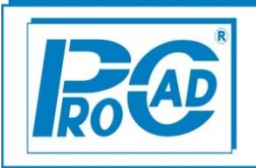

## Postup nastavení EET v programu AutoSalon 9.89 minor 0001

# Firma ProCad spol. s r.o. si vyhrazuje z hlediska vývoje programu právo na změny v zaslané aplikaci oproti popisu změn.

V průběhu roku v případě dalších změn v programu AutoSalon 9.89 (nové minory) budou změny popisovány v textových souborech, umisťovaných společně s aplikací programu AutoSalon na <u>www.procad.cz</u> (v sekci ke stažení) a budou zobrazovány při vstupu do programu prostřednictvím funkce "Přehled novinek v nainstalované nové verzi programu AutoSalon".

## Rychlé informace pro správné používání EET.

- 1. Doklady odchází na EET s aktuálním datem a časem na PC, tudíž změna data v programu nemá vliv na datum odeslané do EET. **Datum a čas na PC musí být vždy aktuální.**
- 2. Pokud zaevidujete doklad na EET, který nemusíte (např. oprava vozidla), není to chyba. Horší varianta je neevidovat doklad, který musíte (např. prodej).
- 3. Každá oprava dokladu, který již odešel na EET, znamená storno původního dokladu na portálu EET (na portál se posílá doklad v záporné částce). Po případné úpravě a tisku dokladu se na portál EET odešle další zápis s novou částkou.

#### Příklad opravy dokladu:

Nový doklad na částku 5 000,- Kč. Tiskem dokladu se odesílá na EET částka 5 000,- Kč Případná editace znamená okamžité odeslání storna na portál EET s částkou — 5 000,- Kč Oprava dokladu na částku např. 6 000,- Kč. Tiskem dokladu se odešle na EET částka 6 000,-Kč

- Pokud nechcete, aby vaši zaměstnanci posílali storna dokladu (každé storno na vás na FU upozorňuje), tak jim zakažte editaci dokladu odeslaného na EET (nové právo v menu Speciál Seznam uživatelů). Kopie dokladu se musí tisknout pomocí ikony tisk kopie dokladu. Tímto postupem storna nevznikají.
- 5. Doklady se odesílají na portál EET v okamžiku tisku dokladu.
- 6. Z dokladu, který již jednou odešel na EET, nelze žádným způsobem odstranit příznak EET. Jediné, co můžete udělat, je doklad vynulovat a nechat v programu jako nulový. Na EET se bude takový doklad zobrazovat následovně:

#### Příklad jak vynulovat doklad:

Nový doklad na částku 8 000,- Kč. Tiskem dokladu se odesílá na EET částka 8 000,- Kč Případná editace znamená okamžité odeslání storna na portál EET s částkou — 8 000,- Kč Oprava/vynulování dokladu na částku 0,- Kč. Tiskem dokladu se odešle na EET částka 0,-Kč 7. Konečné doklady, které odcházejí na EET vytvářejte v reálném čase. Jakékoliv "chystání dopředu" a potom jejich oprava jsou pro vás velkou komplikací z hlediska EET

#### A. Nastavení EET a certifikátu v programu AutoSalon:

1. Nejprve se přihlásíme do programu jako SUPERVISOR a pomocí nově zaslaného dokladu pravosti zadáme ID kód (v menu Nápověda – Autorizace programu).

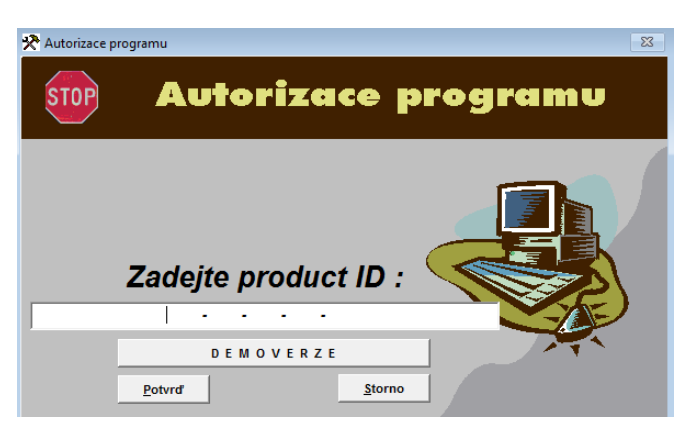

2. Následně se do programu přihlásíme jako SUPERVISOR a v menu **Speciál – Konfigurace** systému – záložka Prodejky nastavíme EET a jeho další parametry.

| 📯 Konfigurace systému                                                                                             |                            |                                                                                                    |                                                                                            |                                                                          |
|----------------------------------------------------------------------------------------------------|----------------------------|----------------------------------------------------------------------------------------------------|--------------------------------------------------------------------------------------------|--------------------------------------------------------------------------|
| Obec.inf. Inf. o firmě Pro                                                                                        | d.aut Pokl.+Účt. Skl.evi   | d. Prodejky Poznámk                                                                                 | y 1.čísla do. Náz.ses.                                                                     | Skup.zak.                                                                |
|                                                                                                    | < P                        | RODEJKA                                                                                             |                                                                                            | <u> </u>                                                                 |
| Sklad pro prodej<br>Středisko pro prodej<br>Cenová skupina pro prodej<br>Volba typu DPH<br>Spodek výdejky vyplnit | 3<br>1<br>Základ+DPH       | Tisknout katalo<br>Tisk slev na řád<br>Přímý tisk na tis<br>Číslo skladu plr<br>▼ Dílčí úhrady plat | gové číslo na prodejce,<br>Icích prodejky<br>skárnu<br>nit z pole Posledni<br>tební kartou | faktuře<br>□<br>□<br>□<br>□<br>□<br>□<br>□<br>□<br>□<br>□<br>□<br>□<br>□ |
| Text spodku prodejky                                                                                              | Hlavička dokladů           | Hlavička paragonu                                                                                   | Patička paragonu                                                                           | EET                                                                      |
| Volba typu fiskálního mod<br>Číslo verze knihovny FISK/                                                           | ulu Žádný 💌<br>AL.APP 1,32 | EET.povoleno na<br>Prodej aut<br>Prodej ND                                                          | této stanici všec                                                                          | h stanicích                                                              |

I. Volba typu fiskálního modulu – nastavíme na EET

| Volba typu fiskálního modulu EET | •    |
|----------------------------------|------|
| Číslo verze knihovny FISKAL.APP  | 1,32 |

II. Mezní doba odezvy – doporučujeme ponechat výchozí 2s (minimálně dle zákona). Jedná se o dobu, po kterou se program snaží spojit se serverem Finanční správy.

**Zjednodušený režim podle §23** – tuto položku zatrhnout pouze v případě, že máte dovoleno používat zjednodušený režim.

**Datum od kdy používat EET** – zde je možné zadat datum od kdy se má začít evidovat/odesílat EET v programu.

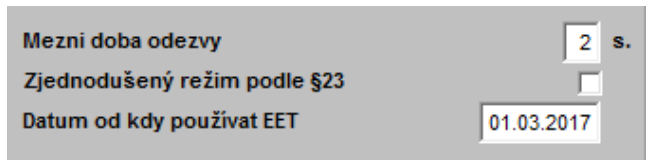

III. EET povoleno na – zde je možné nastavit z jaké evidence se mají doklady na EET odesílat V případě AutoSalonu zvolit následující:

| EET.povoleno na | této stanici | všech stani             |
|-----------------|--------------|-------------------------|
| Prodej aut      |              | $\overline{\mathbf{M}}$ |
| Prodej ND       | <b>v</b>     | $\overline{\mathbf{M}}$ |

3. Pokud je vše nastaveno, tak potvrdíme uložení konfigurace tlačítkem OK a vypneme/zapneme program (program si po spuštění načte upravenou konfiguraci).

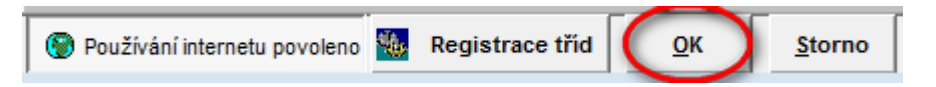

4. Při následném spuštění program registruje třídy pod Windows. Z toho důvodu je nutné, aby byl uživatel do PC přihlášen s právy Administrátora (popřípadě znal heslo do administrátorského účtu na daném PC).

Znovu se přihlásíme do programu jako Supervisor a v menu **Speciál – Evidence certifikátů pro EET** přiřadíme certifikát k programu (pomocí ikony<sup>1</sup>).

| Neaktivní                         |             |                   |                                        |  |  |  |  |
|-----------------------------------|-------------|-------------------|----------------------------------------|--|--|--|--|
| Typ Jméno certifikátu   P12       |             | Heslo certifikátu | Načti certifikát                       |  |  |  |  |
| Cesta k certifikátu               |             |                   | Načtení datumů platnosti z certifikátu |  |  |  |  |
| Platnost od                       | Platnost do | DIČ firmy         | Produkční prostředí                    |  |  |  |  |
| ID provozovny                     | ID pokladny | Pokladna 1 F      | Pokladna 2 Pokladna 3                  |  |  |  |  |
| Kontrola komunikace s portálem MF |             |                   |                                        |  |  |  |  |

- Pomocí tlačítka Načti certifikát vybereme cestu k dříve uloženému certifikátu (viz. manuál *"Jak získat certifikát pro evidenci tržeb"*) a potvrdíme ji. Do pole heslo certifikátu zadáme heslo k certifikátu.
- II. Následně pomocí tlačítka **Načtení datumů platnosti z certifikátu** přeneseme platnost certifikátu do programu.

- III. Vyplníme DIČ firmy, který odpovídá DIČ certifikátu (plátce vyplní DIČ DPH a neplátce vyplní DIČ ostatní daně) a necháme zatrženo produkční prostředí.
- IV. Vyplníme ID\_provozovny a ID\_pokladny v případě, že máte spojený AutoServis a AutoSalon je možné používat stejný certifikát, ovšem ID pokladny musí být různé!
   Povolení EET a nastavení certifikátu je nutné provést jak v AutoServisu, tak v AutoSalonu.
- V. Následně je možné provést pomocí tlačítka měla vrátit výsledek: Odeslání proběhlo v pořádku (sestava bude obsahovat i další záznamy). Důležitá je poslední věta: Datovou zprávu evidované tržby v ověřovacím modu se podařilo zpracovat.

| Výsledek kontroly                                                                                                    |                                                    |
|----------------------------------------------------------------------------------------------------|----------------------------------------------------|
| Odeslání proběhlo v pořádku.<br>Vráceno :                                                                                      |                                                    |
| responsetest:A<br>dat_prij/_dat_odmit:/2017-02-10T16:37:24+01:<br>fik:<br>chyba_kod:0<br>chyba_text:Datovou zpravu evidovane t | 00<br>rzby v overovacim modu se podarilo zpracovat |

VI. Posledním a důležitým krokem je nastavení daného certifikátu jako AKTIVNÍ. Tuto volbu provedete kliknutím na tlačítko Neaktivní (viz. níže).

| 🛠 Evidence certifikátů EET |                   |                   |  |  |  |
|----------------------------|-------------------|-------------------|--|--|--|
| <br>Přehled                | Karta             | Výsledek kontroly |  |  |  |
| Neaktivní                  |                   |                   |  |  |  |
| Typ Jméno certifikátu      | Heslo certifikátu |                   |  |  |  |
| P12 v 01000004.P12         | XXX               | Načti certifikát  |  |  |  |

Takto vypadá zvolený aktivní certifikát

| 🛠 Evidence certifikátů EET |                   |                   |
|----------------------------|-------------------|-------------------|
| <u>P</u> řehled            | <u>K</u> arta     | Výsledek kontroly |
|                            | Aktivní           |                   |
| Typ Jméno certifikátu      | Heslo certifikátu |                   |
| P12 _ 01000004.P12         | XXX               | Načti certifikát  |

Pozn. v programu může být vždy aktivní pouze jeden certifikát

Pokud vše souhlasí, tak celé nastavení uložíme pomocí ikony 旦

5. Dále je nutné nastavit uživatelům práva na editaci odeslaných dokladů na EET. Každá editace dokladu, který byl odeslán na portál EET provádí jeho stornování (tzn. odešle se storno na původní částku) a teprve další tisk dokladu odesílá na portál nový záznam. Z toho důvodu bylo do menu Speciál – Seznam uživatelů přidáno právo na editaci dokladů, které odešly na EET (povoleno=A). Důležité SUPERVISOR musí mít dané právo povoleno.

| 😼 Seznam uživatelů          |               |               |           |                  |                  |           |
|-----------------------------|---------------|---------------|-----------|------------------|------------------|-----------|
| Seznam <u>K</u> arta        | Paragonová ti | skárna        | Sklady    | Razítko          | Reporty          | Emaily    |
| Jméno uživatele Hesl        | lo Os.čís. I  | (ód Stř.      | Volba způ | sobu uzavírání d | lokladů          | Poř.číslo |
| SUPERVISOR XXX              | ( 003         | -             | Všechny   | doklady 👻        |                  | 1         |
| ,                           |               |               |           |                  |                  |           |
| Z                           | měny Prohlíž  | ení Edit.vyti | śť.       |                  |                  | Změny     |
| Evidence zakázek            | A A           |               | Editace u | izavřených zakáz | ek               | A         |
| Sklad aut                   | A A           |               | Přeceně   | ní skladu        |                  | A         |
| Ceník aut                   | A A           |               | Povolení  | příjmu mat.na m  | nínusové karty   | A         |
| Evidence skladu             | A A           |               | Oprava p  | rodejek          |                  | A         |
| Příjem do skladu            | A A           | A             | Denní zá  | věrky tržeb      |                  | A         |
| Výdej ze skladu             | A A           | A             | Měsíční   | závěrky skladu   |                  | A         |
| Evidence faktur             | A A           | A             | Změna d   | atumu            |                  | A         |
| Evidence prodejek           | A A           | A             | Změny p   | rodejních cen    |                  | A         |
| Ceník výkonů                | A A           |               | Úprava s  | estavy           |                  | A         |
| Výdejky výkonů              | A A           |               | Soupis v  | ýkonů dle pracov | vníků            | A         |
| Ojetá auta                  | AA            |               | Povolení  | zobrazení všech  | n kontaktů       | A         |
| Konfigurace systému         | A A           |               | Hlídání a | ktuálních kontak | tů               | A         |
| Evidence pokladních dokladů | AA            |               | Pevné ce  | eny              |                  | A         |
| Evidence daňových záloh     | A A           | A             | Zobraze   | ní cen v prodeji |                  | A         |
| Speciální funkce            | A             |               | Zobraze   | ní cen ve skladu |                  | A         |
|                             |               |               | Povolení  | forem úhrad      |                  | A         |
|                             |               | -             | Změna r   | abatového zákaz  | níka na dokladu  | I A       |
|                             |               |               | Povolení  | editace dokladů  | , které odešli n | a EET 🔼   |

6. Posledním krokem je nastavení forem úhrad pro faktury (v menu Číselníky – Formy úhrad)

| 🛠 Formy úhrady 🛛 🗖 📧                                                                                        | 🛠 Formy úhrady 📃 📼 💌                                                                                                    |
|----------------------------------------------------------------------------------------------------|----------------------------------------------------------------------------------------------------|
| <u>P</u> řehled <u>K</u> arta                                                                               | <u>P</u> řehled <u>K</u> arta                                                                                                    |
| Název formy uhrady<br>DOBÍRKA<br>DOBÍRKA NA EET<br>► HOTOVĚ<br>PLATEBNÍ KARTA<br>PŘEVODNÍ PŘÍKAZ<br>ZÁPOČET | Název formy uhrady<br>HOTOVĚ<br>Zařazení formy úhrady<br>© Bez předvolby<br>© V hotovosti<br>© Převodním příkazem<br>© Dobírka<br>© Platební karta |
|                                                                                                    | Předvolená 🔽<br>EET 🔽 🚅                                                                                                    |

Zde si zvolíme/založíme formy úhrad, které mají jít na EET (popř. editací upravíme stávající). **Forma úhrady, která má jít na EET musí mít zatrženo EET**. Položka "Předvolená" slouží pouze pro potřeby programu. Pokud mám v evidenci více stejných forem úhrad (v našem případě Dobírka), tak je nutné zvolit alespoň jednu jako výchozí.

## Například faktura: Hotově, Platební karta – jde na EET. Dobírka – jde na EET pouze pokud Vám peníze přijdou zpět v hotovosti.

Tím je vše nastaveno a můžeme program s nastaveným EET začít používat 🕹

## B. Používání programu AutoSalon s ohledem na EET

## 1. Prodej aut

I. Prodej aut uzavřený na fakturu - HOTOVĚ/PLATEBNÍ KARTOU/DOBÍRKA

#### • Vyúčtování prodeje aut

Prodej aut je možné vyúčtovat pomocí ikony **S**. Zobrazí se následující okno, na kterém je možné zvolit, zda má jít doklad na EET (volbou zatržení u forem úhrad). **Automaticky se zde přenáší Vaše volby z menu číselníky – Formy úhrad**.

| 📯 Vydaná faktura         |          |                                           |  |  |  |  |
|--------------------------|----------|-------------------------------------------|--|--|--|--|
| Faktura                  |          | Poznámka na faktuře                       |  |  |  |  |
| Datum 10.                | .02.2017 | Číslo faktury 17700047                    |  |  |  |  |
| Středisko                |          | Variabilní symbol  17700047               |  |  |  |  |
| Druh                     |          | Dodací list                               |  |  |  |  |
|                          |          | Objednávka číslo 170000012                |  |  |  |  |
| Příjemce Příje           | mce      | Druh dodávky 0308                         |  |  |  |  |
|                          |          | Zakázka 17A000005                         |  |  |  |  |
| Konečný příjemce         |          | Soukr.os. 🔽 Odběratel <u>I</u> Č 46979506 |  |  |  |  |
|                          |          | Název org. ProCad s.r.o.                  |  |  |  |  |
| Způsob dopravy           |          | Email                                     |  |  |  |  |
| Přirážka(+), sleva(-)    | 0,0      | Vystavena dne 02.02.2017                  |  |  |  |  |
| Číslo kupní smlouvy 1700 | 80000    | Splatnost faktury 02.02.2017              |  |  |  |  |
| Faktura v EURO           |          | Forma úhrady EET 🔽 HOTOVĚ                 |  |  |  |  |
| Aktuální kurs EURO       | 0,00     | Datum uskutečnění zdaň.plň. 02.02.2017    |  |  |  |  |

Aby se doklad odeslal na EET, tak se musí potvrdit tlačítko Uložit+Tisk.

Uložit <u>N</u>euložit <u>U</u>ložit+Tisk

Poté se doklad odešle na EET a na Faktuře se vytiskne FIK společně s dalšími údaji.

Pozn.: Pokud v případě faktury za hotové odtrhnu u formy úhrady EET, tak se FIK nebude tisknout na faktuře, ale až na pokladním dokladu.

## • Tisk kopie vyúčtovaného prodeje aut

Po přihlášení jako uživatel a kliknutí na ikonu 🖭 se zobrazí okno s vyúčtováním prodeje aut. Pomocí ikony Tisk a ulož (🖾) je možné doklad znovu vytisknout. V tomto případě se neodesílá storno na EET.

## • Editace vyúčtovaného prodeje aut

Prodej aut uzavřený na fakturu můžeme editovat pouze SUPERVISOR pomocí ikony Zobrazí se následující dotaz:

Zakázka je uzavřena! Chcete zrušit příznak uzavření? Ano Ne

Vzhledem k tomu, že zakázku chceme editovat, tak na dotaz odpovíme **ANO**. Zobrazí se následující upozornění:

| UPOZORNĚNÍ                   | $\times$                                                     |  |
|------------------------------|--------------------------------------------------------------|--|
| Před editací,<br>Chcete pokr | bude provedeno stornování dokladu na portálu EET!<br>ačovat? |  |
|                              | Ano Ne Zrušit                                                |  |

V tomto případě musíme dát **ANO** jinak se zakázka neotevře. Zároveň se na portál EET odešle storno na původní částku.

Po případné úpravě je možné zakázku znovu vyúčtovat. Po tisku dokladu (ikona 🕮, nebo 🔄) se na portál EET odešle další zápis s novou částkou.

#### 2. Prodej ND

## I. Prodej ND uzavřen HOTOVĚ/PLATEBNÍ KARTOU

#### • Vyúčtování zakázky

**Volba, zda má jít daný doklad na EET je automaticky zatržena**. Pokud tuto volbu uživatel odtrhne, tak se doklad neodešle na EET.

| 📯 Prodej ND pro sklad : 3 stř. : 11 cen.sk. : 1 |                 |           |        |            |       |           |         |          |
|-------------------------------------------------|-----------------|-----------|--------|------------|-------|-----------|---------|----------|
| Seznam                                          | Detail-hlavička | prodejky  | Detail | -řádky pro | dejky | Řádek pro | dejky 🕺 | Poznámka |
| Datum                                           | Objednávka      | EET Sklad | i Stř. | C.sk.      | Dobro | pis       | Zahrani | ční      |
| 09.02.2017                                      |                 | 3         | 11     | 1 💌        |       |           |         |          |
| Odběratel Typ zákazníka Koncový 💌               |                 |           |        |            |       |           |         |          |
| Soukr.os.                                       | Poř.č. 0        | <u> </u>  | 469795 | 506        |       |           | Zákl    | ad daně  |
| ProCad s.r.o                                    | <b>)</b> .      |           |        |            |       | 21%       |         | 0,00     |

Následně je možné prodejku vyúčtovat buď hotově (ikona 🖾), nebo platební kartou (ikona 📼). Poté se na daňovém dokladu vytiskne FIK společně s dalšími údaji.

## II. Prodej ND uzavřen na fakturu - HOTOVĚ/PLATEBNÍ KARTOU/DOBÍRKOU

Volba, zda má jít daný doklad na EET je automaticky zatržena, **ale v případě vyúčtování na fakturu nemá vliv na to, zda doklad jde na EET**.

| 🛠 Prodej ND pro sklad : 3 stř. : 11 cen.sk. : 1  |                       |             |  |  |  |  |  |
|--------------------------------------------------|-----------------------|-------------|--|--|--|--|--|
| Seznam Detail-hlavička prodejky Detail-řádky pro | odejky Řádek prodejky | Poznámka    |  |  |  |  |  |
| Datum Objednávka EET Sklad Stř. C.sk.            | Dobropis Zah          | raniční     |  |  |  |  |  |
| 09.02.2017 3 11 1 -                              |                       | _           |  |  |  |  |  |
| Odběratel Typ zákazníka Koncový 🗨                |                       |             |  |  |  |  |  |
| Soukr.os. Poř.č. 0 I <u>I</u> Č 46979506         | 2                     | Základ daně |  |  |  |  |  |
| ProCad s.r.o.                                    | 21%                   | 0,00        |  |  |  |  |  |

Následně je možné prodejku vyúčtovat na fakturu (ikona **1**]. Zobrazí se následující okno, na kterém je možné zvolit, zda má jít doklad na EET (volbou zatržení u forem úhrad). **Automaticky se zde přenáší Vaše volby z menu číselníky – Formy úhrad**.

| 🛠 Vydaná faktura      |            |                                           |
|-----------------------|------------|-------------------------------------------|
| Faktura               |            | Poznámka na faktuře                       |
| Datum                 | 02.02.2017 | Číslo faktury 17300032                    |
| Stredisko             |            |                                           |
| Drun                  |            | Dodací list                               |
|                       | 1          | Objednávka číslo                          |
| Příjemce              | Příjemce   | Druh dodávky 0308                         |
|                       |            | Zakázka 17Y000019                         |
| Konečný příjemce      |            | Soukr.os. 🔲 Odběratel <u>I</u> Č 46979506 |
|                       |            | Název org. ProCad s.r.o.                  |
| Způsob dopravy        |            | Email                                     |
| Přirážka(+), sleva(-) | 0,0        | Vystavena dne 02.02.2017                  |
|                       |            | Splatnost faktury 02.02.2017              |
|                       |            | Forma úhrady EET 🔽 HOTOVÉ 🗾               |
|                       |            | Datum uskutečnění zdaň.plň. 02.02.2017    |

Aby se doklad odeslal na EET, tak se musí potvrdit tlačítko Uložit+Tisk.

|  | <u>U</u> ložit | <u>N</u> euložit | Uložit+Tisk |
|--|----------------|------------------|-------------|
|--|----------------|------------------|-------------|

Poté se doklad odešle na EET a na Faktuře se vytiskne FIK společně s dalšími údaji.

Pozn.: Pokud v případě faktury za hotové odtrhnu u formy úhrady EET, tak se FIK nebude tisknout na faktuře, ale až na pokladním dokladu.

## • Tisk kopie z Prodeje ND

Pomocí ikony Tisk kopie dokladu ( $\widehat{\cong}$ ) je možné doklad znovu vytisknout. V tomto případě se neodesílá storno na EET.

Pozn.: V případě, že byl předtím doklad otevřen (tzn. provedlo se storno na EET) a poté pouze uložen bez tisku (ikona 🖳), tak Tisk kopie dokladu odešle tuto částku na EET.

## • Editace vyúčtovaného Prodeje ND

| Pokud uzavřenou prodejku editu<br>UPOZORNĚNÍ | ujeme (ikonu .             | 🔟) zobrazí se      | následující dotaz:<br>× |
|----------------------------------------------|----------------------------|--------------------|-------------------------|
| Před editací, b<br>Chcete pokrač             | ude provedeno st<br>čovat? | ornování dokladu n | ia portálu EET!         |
|                                              | Ano                        | Ne                 | Zrušit                  |

Vzhledem k tomu, že zakázku chceme editovat, tak na dotaz odpovíme **ANO**. Zároveň se na portál EET odešle storno na původní částku.

V opačném případě se zakázka neotevře, ale dá se vytisknout kopie dokladu bez odesílání storna na EET (pomocí ikony 🖹).

Po případné úpravě je možné prodejku znovu vyúčtovat (pomocí ikony 🗟). Po tisku dokladu se na portál EET odešle další zápis s novou částkou.

Pozn.: V případě Prodeje ND jsou informace, zda doklad odešel na EET uloženy v hlavičce Prodeje (ikona ?). Pokud se na prodejce, která odešla na EET edituje doprava (ikona ), tak je důležité zakázku uložit pomocí tlačítka Uložit a tisk. Po tisku dokladu se na portál EET odešle další zápis s novou částkou.

| * | Zadání dopravy i       | na prodejce |        |
|---|------------------------|-------------|--------|
| 1 | DPD<br>Zadejte hodnoti | TEMU DPD 💌  |        |
|   | Ulož+Tisk              | Ulož        | Neulož |

## 3. Pokladní doklady

I v případě příjmového pokladního dokladu je možné zvolit, zda má jít na EET. V takovém případě se FIK tiskne na pokladním dokladu (platí i u **Daňové zálohy – za HOTOVÉ**).

| 🛠 Pokladní dol | klady              |                  |       |              |                | 8     |
|----------------|--------------------|------------------|-------|--------------|----------------|-------|
| Seznam         | Detail-hlavička po | kladního dokladu | Det   | ail-řádky po | kladního dokla | du    |
| Datum          | P/V P              | PZ S <u>t</u> ř. | EET D | )ruh Typ     | D              | oklad |
| 02.02.2017     | 9                  | 1                |       | OS           | PP             |       |
| Variabilní sym | nbol Soukromá osol | ba IČ 🦯          | c     | )d koho/koi  | mu             | _     |
|                |                    |                  | e de  |              |                |       |

#### C. <u>Všeobecné změny a společné funkce</u>

#### I. Kontrola odeslaných dokladů na EET

Všechny doklady odeslané na EET se evidují v menu **Speciál – Evidence odeslaných dokladů pro EET.** 

| 🖈 Evidence dokladů odeslaných na portál EET |                     |            |           |     |           |            |         |                       |                 | x |
|---------------------------------------------|---------------------|------------|-----------|-----|-----------|------------|---------|-----------------------|-----------------|---|
|                                             | ř <u>P</u> ř        | ehled      |           |     | Iržba     |            |         | <u>O</u> dpověď       |                 |   |
|                                             | Datum tržby         | Provozovna | Pokladna  | Тур | Doklad    | Doklad EET | Tržba   | Datum přijetí         | Datum odmítnutí |   |
|                                             | 01.02.2017 11:00:29 | 1111       | ID_Poklad | ZZ  | 17Z000022 | 125/17     | 2206,0  | 0 01.02.2017 10:58:40 | ::              | Ι |
|                                             | 01.02.2017 16:42:38 | 1111       | ID_POKLAD | ZA  | 17Y000018 | 126/17     | 3809,0  | 0 01.02.2017 16:40:49 | ::              | ] |
|                                             | 01.02.2017 16:45:27 | 1111       | ID_POKLAD | ZA  | 17Y000018 | 126/17     | -3809,0 | 0 01.02.2017 16:43:36 |                 |   |
|                                             | 02.02.2017 08:34:00 | 1111       | ID_POKLAD | PN  | 17P000010 | 127/17     | 3734,0  | 0 02.02.2017 08:32:12 |                 | ] |
|                                             | 02.02.2017 08:34:50 | 1111       | ID_POKLAD | PN  | 17P000010 | 127/17     | -3734,0 | 0 02.02.2017 08:32:59 | ::              |   |
| Γ                                           | 02.02.2017 08:35:00 | 1111       | ID_POKLAD | PN  | 17P000010 | 128/17     | 3734,0  | 0 02.02.2017 08:33:10 | ::              | T |

Pokud v průběhu odeslání dokladu na EET dojde k výpadku internetového připojení (popř. k problému na serveru finanční správy), tak program zobrazí následující upozornění:

UPOZORNĚNÍ

 $\times$ 

Odeslání skončilo chybou. Chyba : Nepodařilo se ověřit funkční Internetové připojení! Selhal DNS dotaz na IP adresu portálu EET!

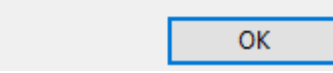

| FIK:                                                                                                    |                                                                                                    |                                                                                                    |
|----------------------------------------------------------------------------------------------------|----------------------------------------------------------------------------------------------------|----------------------------------------------------------------------------------------------------|
| Provozovna:<br>1111<br>Datum a čas vys<br>Tržba je evidova<br>BKP:<br>F85FAC5F-1385                                                               | Pokladna:<br>ID_POKLADNY<br>taveni: 03.02.2017<br>ná v běžném režmu.<br>8D62D-FAD57E28-020                                                                                                | Poř.čís.:<br>3/17<br>/ 10:23:31<br>C15F39-A43A                                                                                       |
| PKP:<br>J3QoJCU8YO3;<br>/slm9KtzTnKa8v<br>0LR5r2bft1tgt3a<br>0THoiWdsgZuW<br>n8u4V84jCPFpS<br>w./WetPdu1l0kS<br>bOjnIJ0Tl2zzrrei<br>boDkiPepMiJ7+ | DWEFfFPYF8UHWYw<br>/5maywjzj3YpGO7kC9<br>RjYgfs8jD82QdWjkGP<br>/QzM5mu1pqqBOqV/<br>28xAIMKnYmqrfilrzPxji<br>28xAIMKnYmqrfilrzPxji<br>20cFLiCLHFqEgq7+H<br>2946KBdi4faFge9hbd<br>7pNhF+A== | vHuOK88FIzfn9Mcd1<br>W4GO2RYAJ0gxrXt<br>k55K++Wp273JsZS<br>Kfv3XVc8eZKNdDW<br>mqu/t1eNWoNXRU<br>gWUaVZkIzwQIXXp<br>o4Z8cfM79/2fpKOr9 |

Na daňovém dokladu se poté vytiskne kód PKP (kód FIK zůstává prázdný). V menu Servis – Evidence odeslaných dokladů pro EET se tyto doklady zobrazí bez vyplněného datumu přijetí.

| 3               | 🖈 Evidence dokladů odeslaných na portál EET 📃 |            |             |     |             |            |       |                        |             |  |
|-----------------|-----------------------------------------------|------------|-------------|-----|-------------|------------|-------|------------------------|-------------|--|
| <u>P</u> řehled |                                               |            |             |     | Tržba       |            |       | <u>O</u> dpověď        |             |  |
|                 | Datum tržby                                   | Provozovna | Pokladna    | Тур | Doklad      | Doklad EET | Tržba | Datum přijetí          | Datum odmít |  |
| I               | 03.02.2017 10:17:57                           | 1111       | ID_POKLADNY | PO  | 60001/17    | 1/17       | 200,  | 00 03.02.2017 10:16:06 |             |  |
|                 | 03.02.2017 10:20:47                           | 1111       | ID_POKLADNY | ZZ  | 17Z000001   | 2/17       | 4702, | 00 03.02.2017 10:18:56 |             |  |
|                 | 03.02.2017 10:23:31                           | 1111       | ID_POKLADNY | ZZ  | 17Z000002   | 3/17       | 7715, | 00:: 🖊 🖊               |             |  |
|                 | 03.02.2017 10:43:52                           | 1111       | ID_POKLADNY | FA  | 17300001/17 | 4/17       | 0,    | 00:: 🖌 🖌               | : :         |  |
|                 |                                               |            |             |     |             |            |       |                        |             |  |

Informace o počtu takto nepřijatých dokladů se zobrazuje v hlavičce programu hned vedle jména přihlášeného uživatele. Nebo při vstupu/odhlášení z programu.

| UZIV EET 2 SMS                                                      |   |
|---------------------------------------------------------------------|---|
| 🛠 Stav registrace tržeb                                             |   |
| Počet tržeb nezaregistrovaných na Finanční správě :                 | 2 |
| Přejete si spustit dávkovou registraci tržeb na<br>Finanční správu? | × |
| Potvrď Storno                                                       |   |

Po případném odstranění problému s připojením/internetem. Je možné znovu odeslat dané doklady na EET.

- Tiskem kopie dokladu (ikona 🖹) z evidence ve kterém byl doklad vytvořen.
- Hromadně při přihlášení, nebo odhlášení z programu. Další možnost je po kliknutí na tlačítko EET vedle jména přihlášeného uživatele 
   UZIV
   EET 2 SMS
   Vždy se zobrazí následující okno, kde je možné zatrhnout dávkovou registraci tržeb na Finanční správu

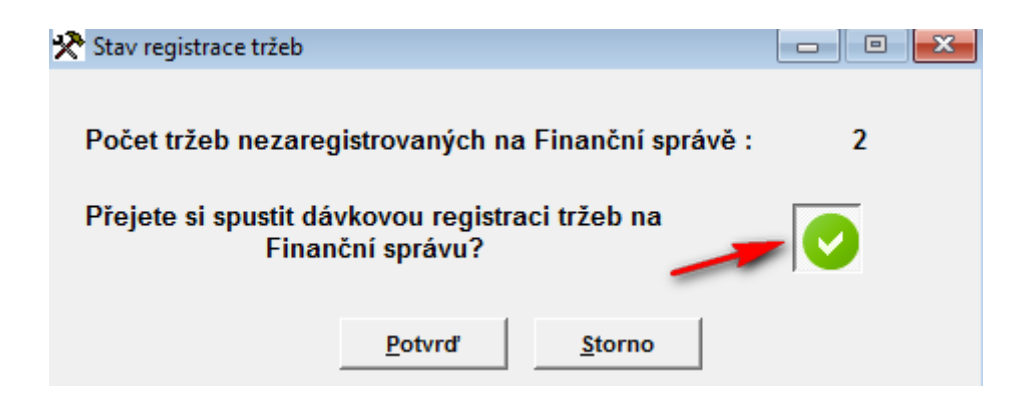

Vždy je potřeba nejprve potvrdit tlačítko pro dávkovou registraci tržeb a následně potvrdit tuto volbu. Pokud vše proběhne v pořádku, tak se u jména přihlášeného uživatele zobrazí EET OK.

## II. Povinnost informovat zákazníky o EET ve Vaší provozovně

Minimálně umístěním informační cedule ve Vaší provozovně (v případě E-SHOPU na Vašich stránkách). Například <u>zde ke stažení</u>:

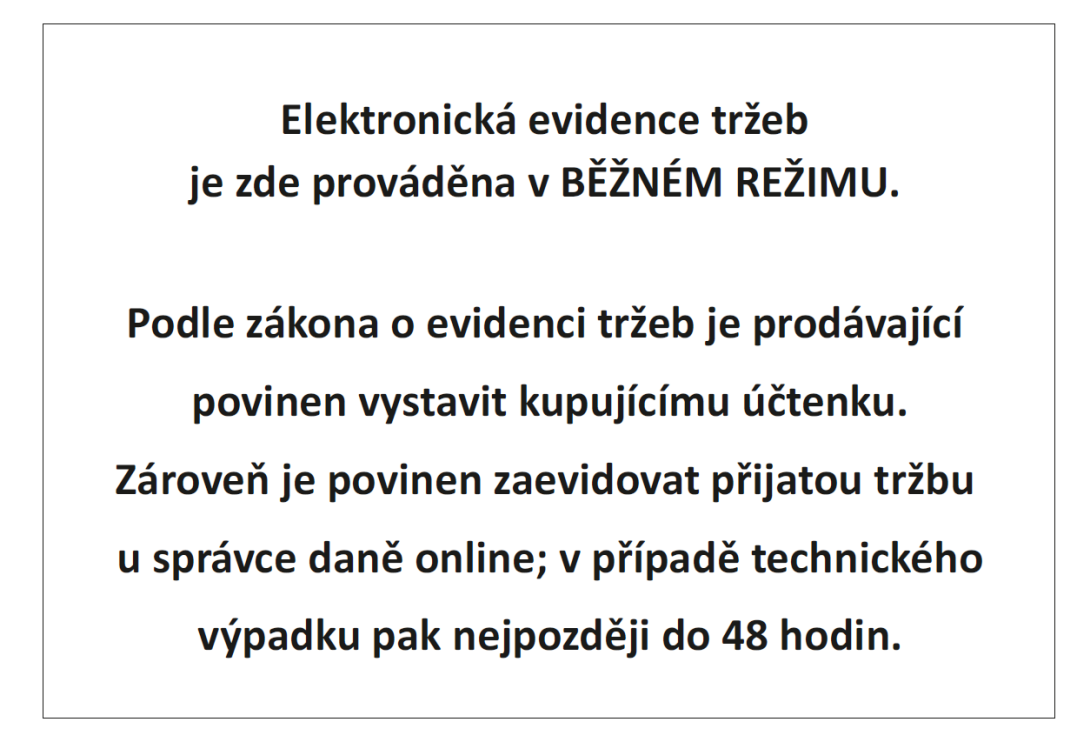

#### III. Změna Datumu

Při změně datumu v programu AutoSalon (menu Horké klávesy – Změna Datumu) se odesílají doklady na EET vždy s aktuálním datem na PC. Pozor i v případě přepnutí data v programu před datum od kdy používat EET (například před 1.3.2017) se následně vystavené doklady odesílají na EET!

#### IV. Obnovení z bezpečnostní kopie dat

V případě zapnutého modulu EET a odeslaných **dokladů doporučujeme obnovení dat nepoužívat**. Případné obnovení dat prosím vždy konzultujte s linkou HOT-LINE. Obnovují se pouze data v programu AutoSalon, všechny odeslané doklady na portálu EET zůstávají beze změn. Tzn. **po obnovení dat by docházelo k duplicitě dokladů stejného čísla na portálu EET!** 

| DOTAZ |                                                                                                    | × |
|-------|----------------------------------------------------------------------------------------------------|---|
| ?     | Použiváte modul EET!<br>Obnovením bezpečnostní kopie se obnoví data pouze v programu!<br>Pohyby uložené na portálu EET zůstanou beze změny!<br>Chcete opravdu obnovit bezpečnostní kopii dat? |   |
|       | Ano Ne Zrušit                                                                                                    |   |

#### V. Nastavení paragonové tiskárny

Do programu byl dodělán grafický tisk na paragonové tiskárny. Lze nastavit na jednotlivé uživatele v menu Speciál – Seznam uživatelů – záložka Paragonová tiskárna.

| 🗝 Seznam uživatelů                                            |                  |               |          |              |  |
|---------------------------------------------------------------|------------------|---------------|----------|--------------|--|
| Seznam Karta Paragonová tiskárna                              | Sklady           | Razítko       | Reporty  | Emaily       |  |
| Jméno uživatele Os.čís. Kód   UZIV2 12                        |                  |               |          |              |  |
| Nastavení pro paragonové tiskárny                             | Kódování češtiny |               |          |              |  |
| Výstup na paragon.tisk. Šířka papíru                          | Počet            | volných řádků | DOS      | WIN          |  |
| 80                                                            |                  | 2             | N 💌 N 💌  |              |  |
| Jméno tiskárny                                                |                  |               |          |              |  |
| EPSON TM-T20II RECEIPT                                        |                  |               | Volba jm | éna tiskárny |  |
| Režim tisku Dialog před tiskem<br>O Textový 🛛 🗍<br>O Grafický |                  |               |          |              |  |

V případě volby **grafický tisk** je možné tisknout i logo na paragonové tiskárně. Volba **dialog před tiskem** slouží k dotázání, na kterou tiskárnu má být paragon odeslán. V případě přímého tisku na paragonovou tiskárnu doporučujeme tuto volbu nezatrhávat.